## Verificación del certificado

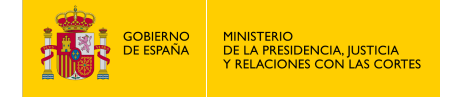

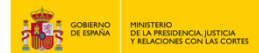

1. Accede a "https://sede.mjusticia.gob.es/es/tramites/certificado-contratos-seguro".

2. Haz clic en "Tramitación On-line sin Certificado Digital".

| Tramitación telemática completa                                                                                                    |
|----------------------------------------------------------------------------------------------------|
| Los organismos, entidades o terceros destinatarios del certificado electrónico de Contratos de Seguros de Cobertura de Falledmiento deben comprobar su<br>validez desde el apartado Verificación de documentos mediante el CSV <sup>-</sup> consignando el Código Seguro de Verificación que incluye el documento. |

3. Deberás rellenar el campo "Código Seguro de Verificación".

|                 | NO HINISTERIO<br>DE LA HERIDINICIA, JUTICIA<br>Y RELACIONES CON LAS CORTI | . Sede electrónica                                             | CASTELLANO CASTELLANO Martes, 5 Noviembre 2024 14:18 h. | j |  |  |  |
|-----------------|---------------------------------------------------------------------------|----------------------------------------------------------------|---------------------------------------------------------|---|--|--|--|
| Inicio          | Trámites                                                                  | Información y ayuda                                            |                                                         |   |  |  |  |
| Sede Electrónic | ta del Ministerio de la P                                                 | esidencia, Justicia y Relaciones con las Cortes > — Trámites > |                                                         |   |  |  |  |
| Comprob         | Comprobación de Códigos Seguros de Verificación                           |                                                                |                                                         |   |  |  |  |
| Código St       | eguro de Verificacio                                                      | in                                                             |                                                         |   |  |  |  |
|                 |                                                                           | Consultar                                                      |                                                         |   |  |  |  |
|                 |                                                                           |                                                                |                                                         |   |  |  |  |

4. Copia el CSV.

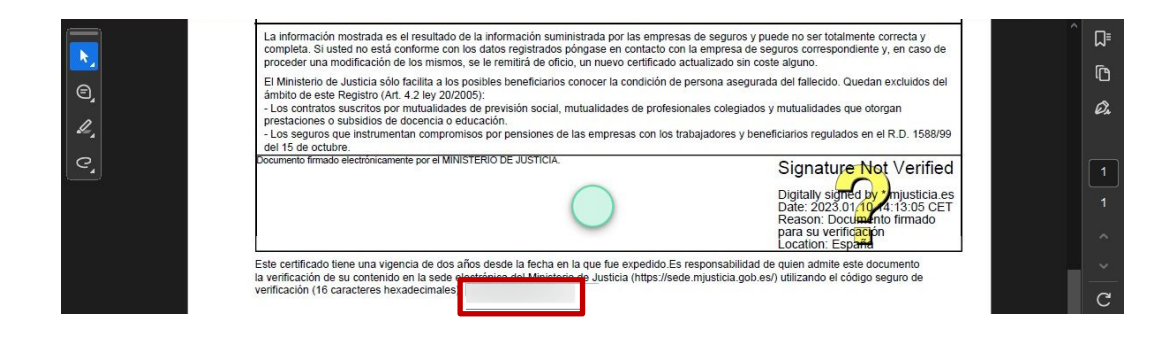

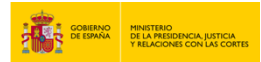

5. Pega el CSV en el campo indicado y haz clic en "Consultar".

|    | Inicio                                                                                               | Trámites  | Información y ayu | da |           |  |  |  |  |  |
|----|----------------------------------------------------------------------------------------------------|-----------|-------------------|----|-----------|--|--|--|--|--|
| Se | Sede Electrónica del Ministerio de la Presidencia, Justicia y Relaciones con las Cortes > Trámites > |           |                   |    |           |  |  |  |  |  |
| Co | Comprobación de Códigos Seguros de Verificación                                                      |           |                   |    |           |  |  |  |  |  |
| _  | Cádias C                                                                                             | de Mariña |                   |    |           |  |  |  |  |  |
|    | SV:4A5                                                                                               | A-414     | acion             | 0  |           |  |  |  |  |  |
|    |                                                                                                    |           |                   |    | Consultar |  |  |  |  |  |
|    |                                                                                                    |           |                   |    | Consultar |  |  |  |  |  |

## 6. Descarga del certificado

| Sede electrónica                                                                                     | Descargas                   |
|----------------------------------------------------------------------------------------------------|-----------------------------|
| Inicio Trámites Información y ayuda                                                                  | Ver más                     |
| Sede Electrónica del Ministerio de la Presidencia, Justicia y Relaciones con las Cortes > Trámites > |                             |
| Comprobación de Códigos Seguros de Verificación                                                      |                             |
| Código Seguro de Verificación                                                                        |                             |
| Código Seguro de Verificación                                                                        | l                           |
| Consultar                                                                                            |                             |
|                                                                                                    |                             |
|                                                                                                    |                             |
| 👯 🔎 Buscar 🛛 🛱 💽 🔚 👃                                                                                 | へ (1) 14-18<br>05/11/2024 ロ |

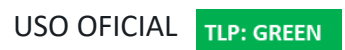